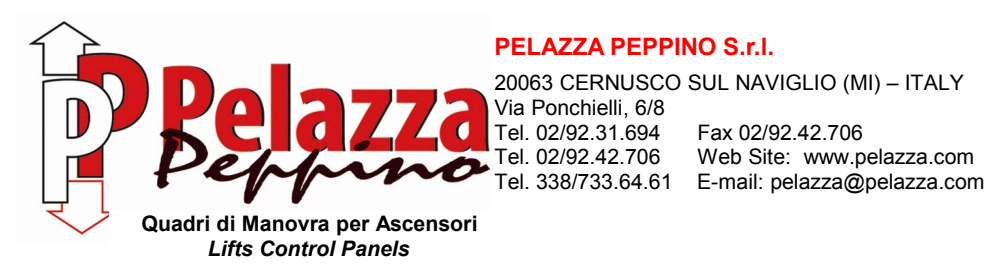

20063 CERNUSCO SUL NAVIGLIO (MI) - ITALY Via Ponchielli, 6/8 Tel. 02/92.31.694 Fax 02/92.42.706 Tel. 02/92.42.706 Web Site: www.pelazza.com

USER INSTRUCTION FOR PROGRAMMING **INVERTER FUJI FRENIC MEGA** 

Rev.1 - 24 February 2016

The inverter assembled in the control panel is already programmed to work correctly, but doing the motor auto-tuning is always required as described at pages 3.

Sometimes, to improve performance, it is necessary to change the value of some parameters for adapting it to the specific motor.

All parameters are changed and modified using the keypad supplied with the inverter.

As a precaution, it is important to know that inside the inverter there are some very high capacitors: therefore, after main input voltage cut-off, it is necessary waiting a few minutes before touch wires and connectors concerned the power supply input and output circuits. The capacitors charge is indicated by the inverter keypad: until the keypad is lit, avoid any contact with the power supply input and output circuits.

## **PARAMETERS CHANGE**

At power on the inverter display shows "0.00". This indication means that inverter is in steady state and ready to work.

### PHASE A: entry in programming mode

- Press PRG button.

- Using arrows choose the suitable parameters group:

1.F\_\_, 1.E\_, 1.C \_, 1.P\_\_etc.

- Press "FUNC/DATA" button to entry in parameter list.

## PHASE B: choice of the interested parameter

- Press arrows to search for the parameter to modify.
- When parameter to be modified is shown press "FUNC/DATA" to see the current parameter value.

# PHASE C: changing the value

- Modify the shown value using arrows.
- To memorize the new value press "FUNC/DATA" button. Doing so the next parameter is shown.
- For <u>not</u> memorizing and leaving the previous value of parameter (instead of "FUNC/DATA") press "PRG" button. The display returns to show the same parameter.

# PHASE D: return in operation

- Press several times "PRG" button until the display shows "0.00". This indication means that inverter is ready to work.

# MOTOR AUTO-TUNING PROCEDURE

The inverter has been already programmed during the control panel test, following the order form.

It is recommend to compare the data on motor nameplate with data stored in the inverter; only if different modify them with values specified on the motor nameplate:

- P01= motor poles
- P02= motor rated power [kW]
- P03= motor rated current [A]
- F03= motor speed regulation [Hz]
- F04= motor rated speed [Hz]
- F05= motor rated voltage [V]

# AUTO-TUNING START PROCEDURE

- Enable control panel service mode by the "MAINTENANCE" switch.
- Move cabin outside the re-phase magnets with UP/DOWN command in maintenance mode.
- Set parameter P04 =1 following steps A,B,C of paragraph "PARAMETERS CHANGE". The inverter will wait any maintenance command. Activate a maintenance up or down command. <u>Important</u>: release the maintenance command only when inverter has finished the auto-tuning procedure indicated by the message: "END" (elapsed maximum time 40s).
- Pressing "PRG" button the display shows "0.00" and the inverter is ready to work.

# **OUTPUT FREQUENCY, VOLTAGE, CURRENT VALUES VISUALIZATION**

As default mode the display shows output frequency. Pressing "FUNC/DATA" button is possible to visualize: output current [A], output voltage [V], output frequency [Hz].

# FAULTS VISUALIZATION

When fault occurs (fault code flashing), pressing "FUNC/DATA" button all details (current, voltage, power) will be visualised.

### LIST OF PARAMETERS PROGRAMMABLE BY CUSTOMER

Annexed with the electrical diagram, a list of the programmable parameters is supplied. Of these parameters, only some could be modify without compromise the proper operation of elevator. For this reason we present the parameters list programmable by customer:

- C06: NOMINAL SPEED (HIGH SPEED) [Hz]

It is always calibrated according to the elevator speed, as foreseen in the lift book. Only for "short floor" or difficulty during stop, try to decrease its value.

- C05: LEVELLING SPEED (LOW SPEED) [Hz]

It is already calibrated according to the elevator speed. Do not decrease the factory set value in order to avoid some torque decrease at this speed. Increase this value of a few Hz if cabin does not succeed to reach the floor level.

- C07: INSPECTION SPEED [Hz]

It is already calibrated according to the elevator speed, paying attention not exceeding 0,63 m/s according to EN 81.

- F07: ACCELERATION TIME [s]

A slow acceleration and a motor current reduction during acceleration are obtained increasing this value.

- F08: DECELERATION TIME [s]

A slow deceleration is obtained increasing this value, but in this case an increasing of deceleration space is required.

- P06: NO LOAD MOTOR CURRENT

Usually it is not necessary to modify it, eventually increase it one ampere per time if motor does not succeed to move the cabin at start, or during levelling speed the cabin does not succeed to reach the floor level.

- P12: RATED SLIP FREQUENCY

The auto-tuning procedure automatically calculates this value.

- H06: INVERTER FAN COMMAND
  - 0 = Fan is always active

1 = Controlled activation/deactivation according to inverter temperature

# TROUBLESHOOTING

#### 

If any of the protective functions has been activated, first remove the cause. Then, after checking that the all run commands are set to OFF, release the alarm. If the alarm is released while any run commands are set to ON, the inverter may supply the power to the motor, running the motor.

### Injury may occur.

- Even though the inverter has interrupted power to the motor, if the voltage is applied to the main circuit input terminals L1/R, L2/S and L3/T, voltage may be output to inverter output terminals U, V, and W.
- Turn OFF the power and wait at least five minutes for inverters with a capacity of 22 kW or below, or at least ten minutes for inverters with a capacity of 30 kW or above. Make sure that the LED monitor and charging lamp are turned OFF. Further, make sure, using a multimeter or a similar instrument, that the DC link bus voltage between the terminals P (+) and N (-) has dropped to the safe level (+25 VDC or below). Electric shock may occur.

### • Description of major protective functions

| Alarm code | Alarm name                                  | Alarm description                                                                                                    |
|------------|---------------------------------------------|----------------------------------------------------------------------------------------------------|
| Oc1        | Overcurrent protection                      | Excessive output current due to:                                                                                                    |
|            | during acceleration                         | - Excessive motor load.                                                                                                    |
| Oc2        | Overcurrent protection                      | <ul> <li>Acceleration (deceleration) too fast.</li> </ul>                                                                                                    |
|            | during deceleration                         | <ul> <li>Short circuit in the output circuit.</li> </ul>                                                                                                    |
| Oc3        | Overcurrent protection<br>at constant speed | - Ground fault (this protection is effective only during start up).                                                                                                    |
| Ou1        | Overvoltage protection during acceleration  | Voltage in the DC link too high (400 V for 200 V class inverters; 800 V for<br>400 V class inverters) due to:<br>- Deceleration too fast.                                                                                                    |
| Ou2        | Overvoltage protection during deceleration  | <ul> <li>The motor is regenerating energy and there is no braking resistor<br/>connected to the inverter.</li> </ul>                                                                                                    |
| Ou3        | Overvoltage protection at<br>constant speed | This protection may not protect the case where the supply voltage is excessive                                                                                                    |
| Lu         | Undervoltage protection                     | Voltage in the DC link too low (200 V for 200 V class inverters; 400 V for 400 V class inverters).<br>In the case F14=4 or 5, then this alarm does not go off when the voltage in the DC link is low.                                                                                |
| Lin        | Input phase loss<br>protection              | Input phase loss.<br>If the inverter load is low or a DC reactor is installed the event of an input                                                                                                    |
|            |                                             | phase loss may be not detected.                                                                                                    |
| Opl        | Output phase lost protection                | An output phase of the inverter is in open circuit.                                                                                                    |
| Oh1        | Overheat protection                         | Excessive heat sink temperature due to:                                                                                                    |
|            |                                             | - Inverter fan is not working.                                                                                                    |
|            |                                             | - The inverter is overloaded.                                                                                                    |
| Dbh        | External braking resistor overheat          | Overheating of the external braking resistor                                                                                                    |
| Olu        | Overload protection                         | IGBT internal temperature calculated from the output current and from the temperature inside the inverter is over the preset value.                                                                                                    |
| Oh2        | External alarm input                        | A digital input is programmed with the function THR (9) and has been deactivated.                                                                                                    |
| Ol1        | Electronic thermal<br>overload motor 1      | The inverter is protecting the motor in accordance with the electronic thermal overload protection setting:<br>- F10 (A06, b06, r06) =1 is for general purpose motors.<br>- F10 (A06, b06, r06) =2 is for inverter motors.                                                           |
| OI2        | Electronic thermal<br>overload motor 2      | <ul> <li>F11 (A07, b07, r07) defines the operation level (current level).</li> <li>F12 (A08, b08, r08) defines the thermal time constant.</li> <li>F functions are for motor 1, A functions are for motor 2, b functions are for motor 3 and r functions are for motor 4.</li> </ul> |
| Oh4        | PTC thermistor                              | The thermistor input has stopped the inverter to protect the motor.<br>The thermistor has to be connected between terminals [C1] and [11]. Also<br>the slide switch has to be set to the correct position and functions H26<br>(enable) and H27 (level) have to be set.              |
| Er1        | Memory error detection                      | Memory error has been detected during power up.                                                                                                    |
| Er2        | Keypad communications<br>error detection    | The inverter has detected a communications error with the keypad (standard keypad or multifunction keypad).                                                                                                    |
| Er3        | CPU error detection                         | Inverter has detected a CPU error or LSI error caused by noise or some other factors.                                                                                                    |
| Er4        | Option communications<br>error detection    | Inverter has detected a communications error with the option card.                                                                                                    |
| Er5        | Option error detection                      | The option card has detected an error.                                                                                                    |